## Enforce Multi-Day Limit on Shifts

Last Modified on 12/24/2023 2:47 pm MST

Set set a restriction on maximum allowed consecutive days, go to the Gearwheel Menu from the top tool bar.

In the Other Settings section, enter your Max Days Allowed as follows, and save your settings

| Other Settings                                   |      |  |  |  |  |  |
|--------------------------------------------------|------|--|--|--|--|--|
| Max Allowed Worked/Scheduled<br>Consecutive Days |      |  |  |  |  |  |
| 6                                                | days |  |  |  |  |  |

In the preceding example, an employee will be unable to work 7 consecutive days.

If a manager attempts to schedule an employee for seven consecutive days, using the copy / paste of a shift, the action will produce a block, as shown below. The block may be overridden.

|                              |                              |                              |                                                                                            |                            | $\land$                                 |                   |
|------------------------------|------------------------------|------------------------------|--------------------------------------------------------------------------------------------|----------------------------|-----------------------------------------|-------------------|
| Mon Jan 25 🐼 🕞 🏙             | Tue Jan 26 24 🕞 🚍            | Wed Jan 27 🗐 📑               | Thu Jan 28 🕹 📑 🚍                                                                           | Fri Jan 29 🥶 🗒 🚍 🖊         | Sat Jan 30 💽 🕞 🚍                        | Sun Jan 31 🕹 📑 Co |
| \$                           | \$                           | \$                           | \$                                                                                         | <b></b>                    | \$                                      | ⊕ ES              |
| HOLIDAY                      |                              |                              |                                                                                            |                            |                                         |                   |
| 9:00am - 10:00am 📗<br>Busser | 9:00am - 10:00am 📗<br>Busser | 9:00am - 10:00am 📗<br>Busser | 9:00am - 10:00am 👔<br>Busser                                                               | 9:00am - 10:00ar<br>Busser | 9:00am - 10:00am<br><mark>Busser</mark> | **                |
| 9:00am - 10:00amV            | 9:00am - 10:00amV            | 9:00am - 10:00am V           |                                                                                            |                            |                                         |                   |
| 1.0 / 1.0 hrs                | 1.0 / 1.0 hrs                | 1.0 / 1.0 hrs                | Employee schedule will have exceeded 6 consec<br>Hold down SHIFT key and paste to override |                            |                                         | 0                 |
|                              |                              |                              |                                                                                            |                            | Close                                   |                   |
|                              |                              |                              |                                                                                            |                            |                                         |                   |

If an employee attempts to clock in (using the Teamwork App), they will be blocked from clocking in, without a manager override.

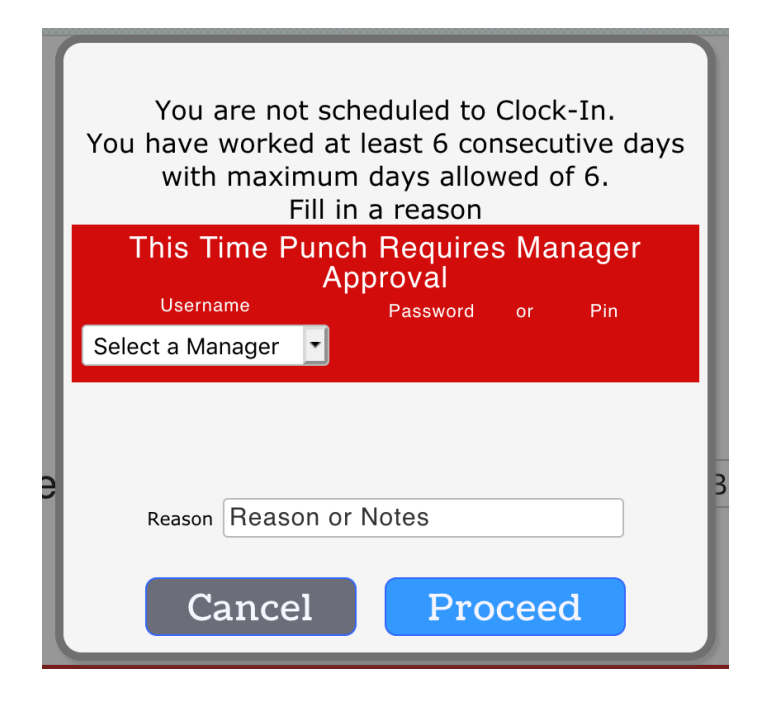